# SG350XG和SG550XG交换机的客户端安全外壳 (SSH)用户身份验证

# 目标

安全外壳(SSH)是一种协议,可提供到特定设备的安全远程连接。350XG和550XG系列托管交换机允许您对用户进行身份验证和管理,以便通过SSH连接到设备。身份验证通过公钥进行,因此用户可以使用此密钥建立到特定设备的SSH连接。如果网络管理员不在网络站点,SSH连接对远程排除网络故障非常有用。

本文介绍如何在SG350XG和SG550XG系列托管交换机上配置客户端用户身份验证。

# 适用设备

- SG350XG
- SG550XG

# 软件版本

• v2.0.0.73

## 配置SSH 客户端 身份验证

#### 全局配置

注意:以下屏幕截图来自"高级显示"。单击屏幕右上角的Display Mode下拉列表可切换此选项

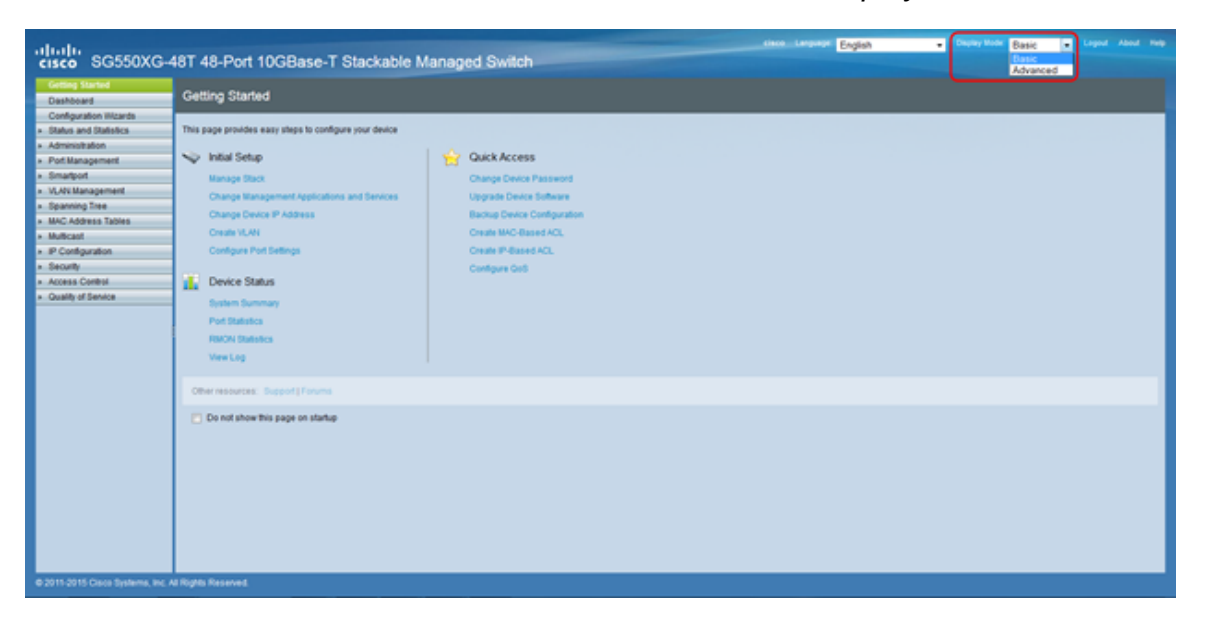

步骤1.登录Web配置实用程序,然后选择Security > SSH Client > SSH User Authentication。 "SSH用*户身份验证"*页面打开:

| SSH User Authentication                        |                |                                                                           |
|------------------------------------------------|----------------|---------------------------------------------------------------------------|
| Global Configu                                 | uration        |                                                                           |
| SSH User Authentication Method:<br>Credentials |                | d:      By Password     By RSA Public Key     By DSA Public Key           |
| o Username:                                    |                | anonymous (0/70 characters used)                                          |
| Password:                                      |                | Encrypted AUy3Nne84DHjTuVuzd1     Plaintext (Default Password: anonymous) |
| Apply                                          | Cancel         | store Default Credentials Display Sensitive Data as Plaintext             |
| SSH User Key Tal                               | ble            |                                                                           |
| 🔄 Кеу Туре                                     | Key Source     | Fingerprint                                                               |
| RSA A                                          | Auto Generated | 6f:bf:d8:12:60:74:ea:4c:68:a1:76:91:e5:8f:a4:d1                           |
| DSA A                                          | Auto Generated | 24:31:b0:3c:5c:94:74:35:ba:d1:ce:c6:f7:16:84:48                           |
| Generate                                       | Edit           | Delete Details                                                            |

步骤2.在"SSH*用户身份验证方*法"字段中,单击所需全局身份验证方法的单选按钮。

| SSH User Authentication        |                                                              |  |
|--------------------------------|--------------------------------------------------------------|--|
| Global Configuration           |                                                              |  |
| SSH User Authentication Method | <ul> <li>By Password</li> <li>By RSA Public Key</li> </ul>   |  |
| Credentials                    | By DSA Public Key                                            |  |
| o Username:                    | anonymous (0/70 characters used)                             |  |
| Password:                      | Encrypted AUy3Nne84DHjTuVuzd1                                |  |
|                                | O Plaintext (Default Password: anonymous)                    |  |
| Apply Cancel Res               | tore Default Credentials Display Sensitive Data as Plaintext |  |

可用选项如下:

- By Password 此选项允许您配置用户身份验证的密码。输入密码或保留默认密码 "anonymous"。
- By RSA Public Key 此选项允许您使用RSA公钥进行用户身份验证。RSA用于加密和签名。 如果选择此选项,请在SSH用户密钥表块中创建RSA公钥和私钥。
- By DSA Public Key 此选项允许您使用DSA公钥进行用户身份验证。DSA仅用于签名。如果 选择此选项,请在SSH用户密钥表块中创建DSA公钥/私钥。

步骤3.找到"凭证"区域。在用户名字段中输入用户名。

|   | SSH User Authentication        |                                                                                       |
|---|--------------------------------|---------------------------------------------------------------------------------------|
|   | Global Configuration           |                                                                                       |
|   | SSH User Authentication Method | <ul> <li>By Password</li> <li>By RSA Public Key</li> <li>By DSA Public Key</li> </ul> |
| l | Credentials                    |                                                                                       |
| l | o Username:                    | anonymous (0/70 characters used)                                                      |
|   | • Password:                    | Encrypted AUy3Nne84DHjTuVuzd1     Plaintext (Default Password: anonymous)             |
|   | Apply Cancel Res               | tore Default Credentials Display Sensitive Data as Plaintext                          |

步骤4.如果在**步骤2**中选择了<u>By Password</u>,请单击"Password"字段中所需密码方法的单*选按* 钮。默认密码为"anonymous"。

| SSH User Authentication                        |                                                                                       |  |
|------------------------------------------------|---------------------------------------------------------------------------------------|--|
| Global Configuration                           |                                                                                       |  |
| SSH User Authentication Method:<br>Credentials | <ul> <li>By Password</li> <li>By RSA Public Key</li> <li>By DSA Public Key</li> </ul> |  |
| Ø Username:                                    | anonymous (0/70 characters used)                                                      |  |
| Password:                                      | Encrypted AUy3Nne84DHjTuVuzd1     Plaintext     Default Password: anonymous)          |  |
| Apply Cancel Rest                              | ore Default Credentials Display Sensitive Data as Plaintext                           |  |

可用选项如下所述:

- Encrypted 输入加密密码。
- •明文 输入明文密码。

步骤5.单击"**应用**"保存身份验证配置。

| SSH User Authentication                        |                                                                                       |
|------------------------------------------------|---------------------------------------------------------------------------------------|
| Global Configuration                           |                                                                                       |
| SSH User Authentication Method:<br>Credentials | <ul> <li>By Password</li> <li>By RSA Public Key</li> <li>By DSA Public Key</li> </ul> |
| o Username:                                    | anonymous (0/70 characters used)                                                      |
| C Password:                                    | Encrypted AUy3Nne84DHjTuVuzd1                                                         |
|                                                | (Default Password: anonymous)                                                         |
| Apply Cancel Rest                              | ore Default Credentials Display Sensitive Data as Plaintext                           |

步骤6.(可选)要恢复默认用户名和密码,请点击"恢复默**认凭据"**。默认密码为 "anonymous"。

| SSH User Authentication                        |                                                                                                    |
|------------------------------------------------|----------------------------------------------------------------------------------------------------|
| Global Configuration                           |                                                                                                    |
| SSH User Authentication Method:<br>Credentials | <ul> <li>By Password</li> <li>By RSA Public Key</li> <li>By DSA Public Key</li> </ul>              |
| o Username:                                    | anonymous (0/70 characters used)                                                                   |
| Password:                                      | <ul> <li>Encrypted AUy3Nne84DHjTuVuzd1</li> <li>Plaintext (Default Password: anonymous)</li> </ul> |
| Apply Cancel Rest                              | ore Default Credentials Display Sensitive Data as Plaintext                                        |

步骤7.(可选)要将敏感数据显示为明文或加密文本,请点击Display Sensitive Data as Plaintxt/Encrypted**。** 

| SSH User Authentication        |                                                                               |
|--------------------------------|-------------------------------------------------------------------------------|
| Global Configuration           |                                                                               |
| SSH User Authentication Method | By Password     By RSA Public Key                                             |
| Credentials                    | O By DSA Public Key                                                           |
| o Username:                    | anonymous (0/70 characters used)                                              |
| Password:                      | Encrypted AUy3Nne84DHjTuVuzd1     Plaintext     (Default Password: anonymous) |
| Apply Cancel Rest              | ore Default Credentials Display Sensitive Data as Plaintext                   |

**注意**:按钮的名称会根据当前设置而改变。该按钮将始终切换数据显示。

#### SSH用户密钥表

本节介绍如何管理SSH用户表。

步骤1.导航至SSH用户密钥表。在显示的列表中,选中您要管理的密钥左侧的复选框。

| SSH | SSH User Key Table |              |                                                 |  |
|-----|--------------------|--------------|-------------------------------------------------|--|
|     | Кеу Туре           | Key Source   | Fingerprint                                     |  |
|     | RSA                | User Defined | 8e:06:e1:fe:ab:4d:1f:cf:14:5c:e3:11:cd:8f:1e:8a |  |
|     | DSA                | User Defined | 6a:b3:3e:9e:83:c3:3b:da:57:f7:29:89:15:a7:dc:0c |  |
| G   | enerate            | Edit         | Delete Details                                  |  |

步骤2.(可选)单击Generate以生成新密钥。新密钥将覆盖所选密钥。将弹出一个确认窗口。 单击 OK 继续。

| SSH User Key Table |          |              |                                                 |
|--------------------|----------|--------------|-------------------------------------------------|
|                    | Key Type | Key Source   | Fingerprint                                     |
| <                  | RSA      | User Defined | 8e:06:e1:fe:ab:4d:1f:cf:14:5c:e3:11:cd:8f:1e:8a |
|                    | DSA      | User Defined | 6a:b3:3e:9e:83:c3:3b:da:57:f7:29:89:15:a7:dc:0c |
| G                  | enerate  | Edit         | Delete Details                                  |

步骤3.(可选)单击"删除"以删除选定的键。将弹出一个确认窗口。单击 OK 继续。

| SSH User Key Table |                              |              |                                                              |  |
|--------------------|------------------------------|--------------|--------------------------------------------------------------|--|
|                    | Кеу Туре                     | Key Source   | Fingerprint                                                  |  |
| ✓                  | RSA                          | User Defined | 8e:06:e1:fe:ab:4d:1f:cf:14:5c:e3:11:cd:8f:1e:8a              |  |
|                    | DSA                          | User Defined | User Defined 6a:b3:3e:9e:83:c3:3b:da:57:f7:29:89:15:a7:dc:0c |  |
| G                  | Generate Edit Delete Details |              |                                                              |  |

步骤4.(可选)单击"详细**信息"**以查看所选键的详细信息。

| SSH User Key Table           |                                                                  |              |                                                 |
|------------------------------|------------------------------------------------------------------|--------------|-------------------------------------------------|
|                              | Key Type                                                         | Key Source   | Fingerprint                                     |
| <ul><li>✓</li></ul>          | RSA                                                              | User Defined | 8e:06:e1:fe:ab:4d:1f:cf:14:5c:e3:11:cd:8f:1e:8a |
|                              | DSA User Defined 6a:b3:3e:9e:83:c3:3b:da:57:f7:29:89:15:a7:dc:0c |              |                                                 |
| Generate Edit Delete Details |                                                                  |              |                                                 |

系统将显示SSH User Key Details页面。单击Back返回SSH用户密钥表。

| SSH User Key D         | etails                                                                                                    |
|------------------------|----------------------------------------------------------------------------------------------------|
| SSH Server Key Type:   | RSA                                                                                                    |
| Public Key:            | BEGIN SSH2 PUBLIC KEY<br>Comment: RSA Public Key<br>AAAAB3NzaC1yc2EAAAADAQABAAAAgQCaeTjr4/8xsROwDkFBY7efsV5v59RNAwzJdZsxb<br>XRqFXeMQ2LNyUTCK8hcu0zVSipsQ8AFRZmpnaVkEgSunFK5YYJ2AckP9NyMlkihWfRWm<br>UXT6SBOK/BJk7GPXhcs0JE6II3uPCyiC50vzGRBGhWSH/oGBxMqkavDGpcToaDyKQ==<br>END SSH2 PUBLIC KEY |
| Private Key (Encrypted | ): BEGIN SSH2 ENCRYPTED PRIVATE KEY<br>Comment: RSA Private Key                                                                                                    |
|                        | END SSH2 PRIVATE KĖY                                                                                                    |
| Back Display           | Sensitive Data as Plaintext                                                                                                    |

步骤5.单击"编**辑"**以编辑选定的键。

| SSH                 | I User Key | Table .      |                                                 |
|---------------------|------------|--------------|-------------------------------------------------|
|                     | Key Type   | Key Source   | Fingerprint                                     |
| <ul><li>✓</li></ul> | RSA        | User Defined | 8e:06:e1:fe:ab:4d:1f:cf:14:5c:e3:11:cd:8f:1e:8a |
|                     | DSA        | User Defined | 6a:b3:3e:9e:83:c3:3b:da:57:f7:29:89:15:a7:dc:0c |
| G                   | enerate    | Edit         | Delete Details                                  |

"编辑SSH客户端身份验证设置"(Edit SSH Client Authentication Settings)窗口打开:

| Key Type:               | RSA                                                                                                    |        |
|-------------------------|----------------------------------------------------------------------------------------------------|--------|
| Public Key:             | BEGIN SSH2 PUBLIC KEY<br>Comment: RSA Public Key<br>AAAAB3NzaC1yc2EAAAADAQABAAAAgQCaeTjr4/8xsROwDkFBY7efsV5v59RNAwzJdZsxbXRq<br>END SSH2 PUBLIC KEY | E,     |
|                         |                                                                                                    | $\sim$ |
| Private Key:   Encrypte | d                                                                                                    | ^      |
|                         |                                                                                                    | $\sim$ |
| ⊖ Plaintext             |                                                                                                    | ^      |
|                         |                                                                                                    | $\sim$ |

### 步骤6.从Key Type下拉列表中选择所需的键类型。

| Кеу Туре:                | RSA                                                                                                    |          |
|--------------------------|----------------------------------------------------------------------------------------------------|----------|
| Public Key:              | BEGIN SSH2 PUBLIC KEY<br>Comment: RSA Public Key<br>AAAAB3NzaC1yc2EAAAADAQABAAAAgQCaeTjr4/8xsROwDkFBY7efsV5v59RNAwzJdZsxbXRqF<br>FND SSH2 PUBLIC KEY | <u>`</u> |
|                          |                                                                                                    | $\sim$   |
| Private Key: ) Encrypted |                                                                                                    | ^        |
|                          |                                                                                                    | $\sim$   |
| ⊖ Plaintext              |                                                                                                    | ~        |
|                          |                                                                                                    | $\sim$   |

可用选项如下:

• RSA - RSA用于加密和签名。

• DSA - DSA仅用于签名。

步骤7.在Public Key字段中,可以编辑当前公钥。

| Key Type:                   | RSA 🗸                                                                                                    |              |
|-----------------------------|----------------------------------------------------------------------------------------------------|--------------|
| Public Key:                 | BEGIN SSH2 PUBLIC KEY<br>Comment: RSA Public Key<br>AAAAB3NzaC1yc2EAAAADAQABAAAAgQCaeTjr4/8xsROwDkFBY7efsV5v59RNAwzJdZsxbXRqF<br>END SSH2 PUBLIC KEY | < >          |
| Private Key:      Encrypted |                                                                                                    | ^            |
|                             |                                                                                                    | $\sim$       |
| ⊖ Plaintext                 |                                                                                                    | ^            |
|                             |                                                                                                    | $\checkmark$ |

#### 步骤8.在私*钥字*段中,可以编辑当前私钥。单击

**加密**单选按钮,查看当前私钥是否已加密。否则,单击**Plaintext** 单选按钮以将当前私钥显示 为纯文本。

| Key Type:      |             | RSA 🗸                                                                                                    |        |
|----------------|-------------|----------------------------------------------------------------------------------------------------|--------|
| Public Key:    |             | BEGIN SSH2 PUBLIC KEY<br>Comment: RSA Public Key<br>AAAAB3NzaC1yc2EAAAADAQABAAAAgQCaeTjr4/8xsROwDkFBY7efsV5v59RNAwzJdZsxbXRqF)<br>END SSH2 PUBLIC KEY | < >    |
| Private Key: 🖲 | ) Encrypted |                                                                                                    | ~      |
|                |             |                                                                                                    | $\sim$ |
| С              | ) Plaintext |                                                                                                    | ^      |
|                |             |                                                                                                    | $\sim$ |

#### 步骤9.单击"**应用**"保存更改。

| Key Type:                | RSA                                                                                                    |        |
|--------------------------|----------------------------------------------------------------------------------------------------|--------|
| Public Key:              | BEGIN SSH2 PUBLIC KEY<br>Comment: RSA Public Key<br>AAAAB3NzaC1yc2EAAAADAQABAAAAgQCaeTjr4/8xsROwDkFBY7efsV5v59RNAwzJdZsxbXRq<br>END SSH2 PUBLIC KEY | Ð      |
|                          |                                                                                                    | $\sim$ |
| o Private Key: 💿 Encrypt | ed                                                                                                    | ^      |
|                          |                                                                                                    | $\sim$ |
| O Plaintes               | t                                                                                                    | ^      |
|                          |                                                                                                    | $\sim$ |